Using Forge to solve mechanical, static structural problems. Ticket 1519497 - October 2017 Student - Garrett Finley Ansys version 18.1

## Summary

- 1. Open Ansys Workbench on a Windows system.
- 2. Using Static Structural Analysis System

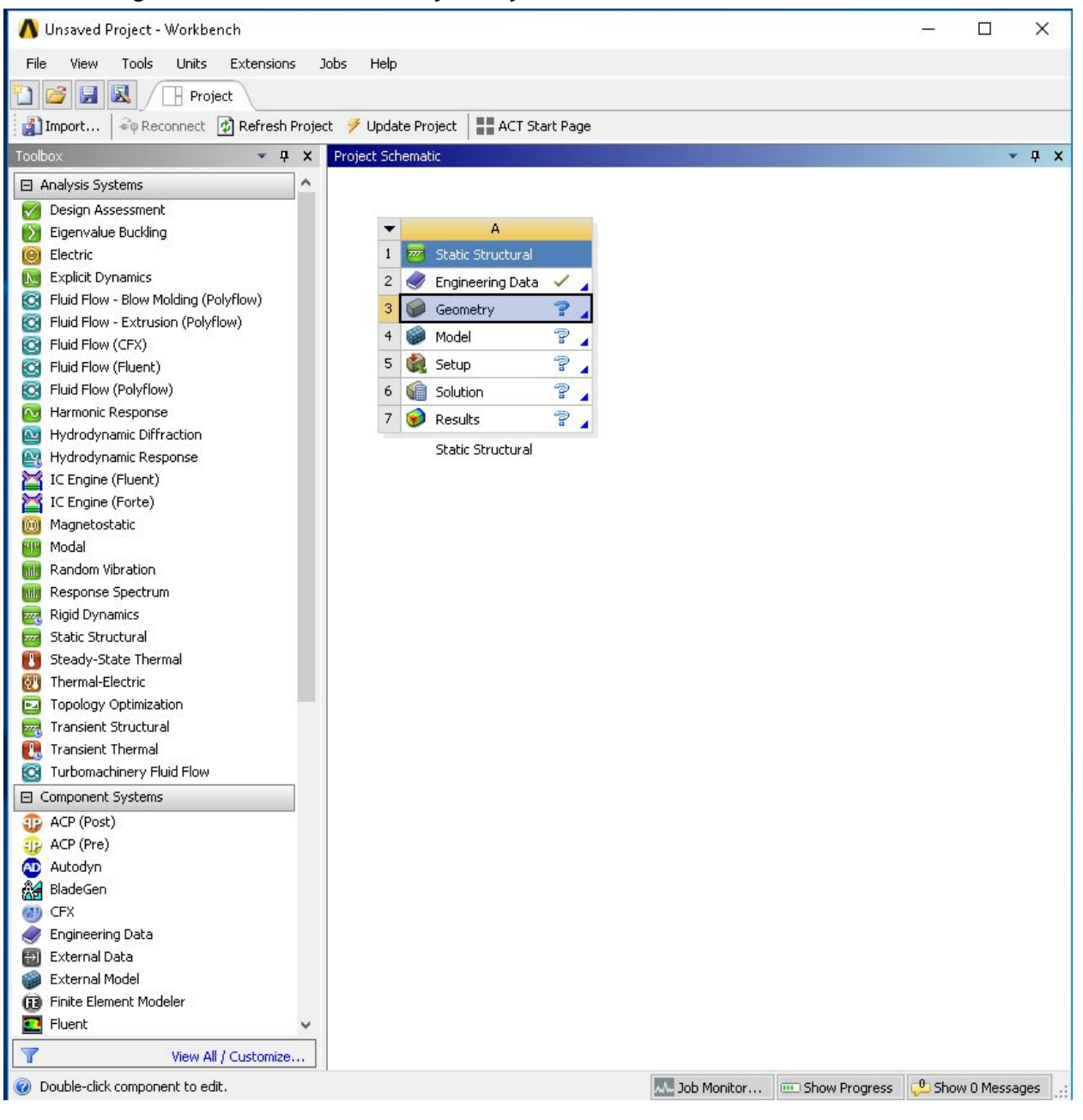

3. Double-click Geometry on the new element to open Ansys' SpaceClaim modeler

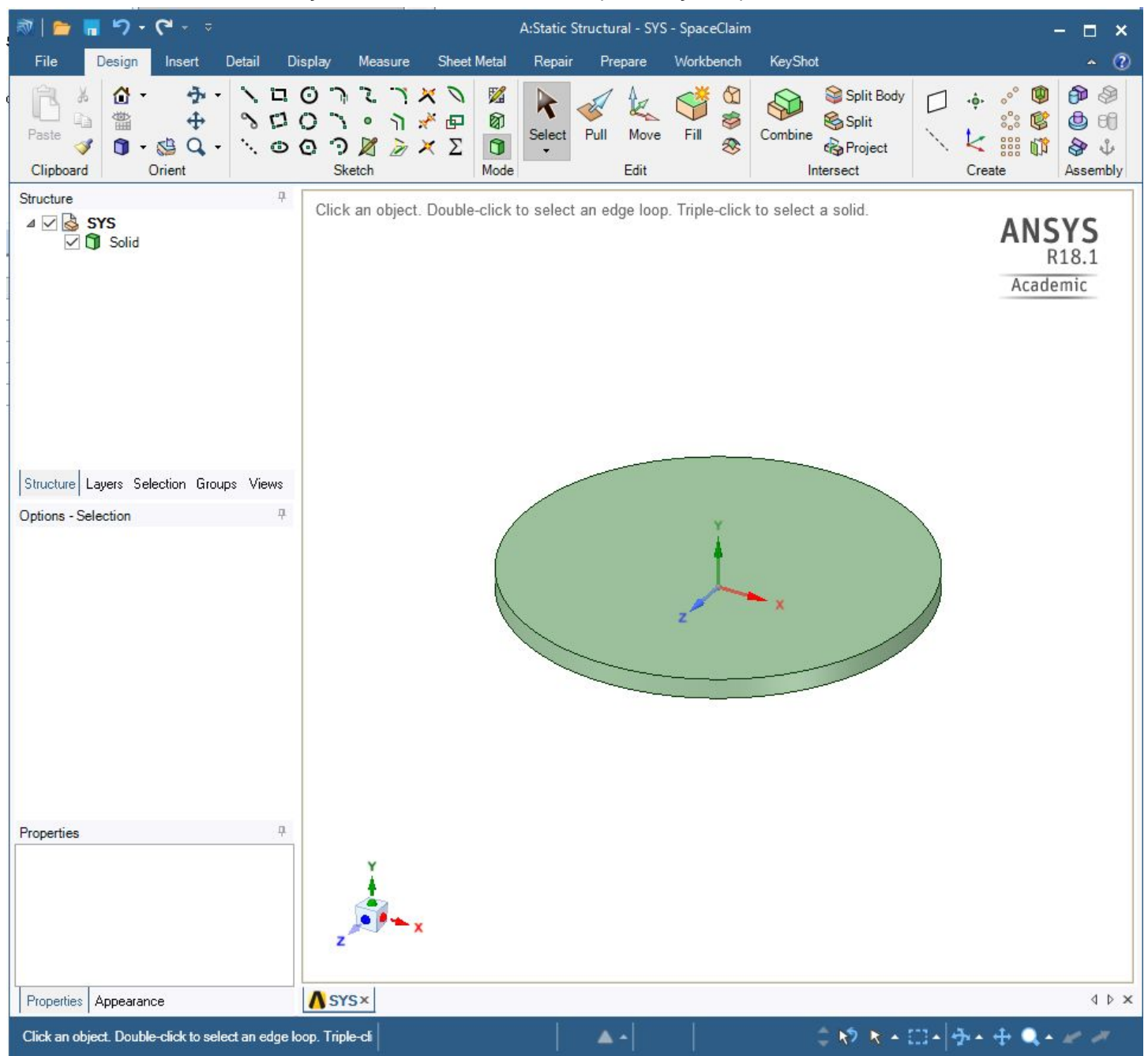

- 4. Build your geometry model and save the model to a new folder
- 5. Back on the workbench, click on the Model section this opens the Mechanical GUI

## 6. Click generate Mesh

| 🔞 A : Static Structural - Mechanical [ANSYS Acad                                                                                                    | demic Research]                                                                                                    | - 🗆 🗙                                   |
|----------------------------------------------------------------------------------------------------|----------------------------------------------------------------------------------------------------|-----------------------------------------|
| <br>  File Edit View Units Tools Help    🖂 🕻                                                                                                    | 2 🕶 🚽 Solve 🔻 🦅 Show Errors 🎁 📷 🔞 🥢 🧥 \Lambda 🞯 🖛 🕼 Worksheet in 🗞                                                                                                    |                                         |
|                                                                                                    |                                                                                                    |                                         |
|                                                                                                    |                                                                                                    |                                         |
| Show Vertices Har Close Vertices 5.9e-005                                                                                                    | $[Auto Scale] = \bigcirc \bigcirc \bigcirc \bigcirc \bigcirc \bigcirc \bigcirc \bigcirc \bigcirc \bigcirc \bigcirc \bigcirc \bigcirc \bigcirc \bigcirc \bigcirc \bigcirc \bigcirc $ |                                         |
| ] ↔ Size ▼ 🧖 Location ▼ 🖪 Convert ▼ 🗘 M                                                                                                    | liscellaneous 🔻 🐼 Tolerances                                                                                                    |                                         |
| ] 🙀 ()← Reset Explode Factor: )                                                                                                    | Assembly Center 👻 📗 Edge Coloring 👻 ゎ 🍡 🖓 🗸 🖉 🖓 👘 🖬 🖛 Thicken                                                                                                    |                                         |
| 🛛 Mesh 孝 Update 🚽 🆚 Mesh 👻 🔍 Mesh Cont                                                                                                    | rol 🔻 🏟 Mesh Edit 👻 📊 Metric Graph 🛛 🖾 Probe 🛛 🛲 💷 💷                                                                                                    |                                         |
| Outline 7                                                                                                    |                                                                                                    | 1.0000000000000000000000000000000000000 |
| Filter: Name 👻                                                                                                    |                                                                                                    | ANSYS                                   |
| ] 🔁 🖉 🐎 🖽 🗟 🛔                                                                                                    |                                                                                                    | K10.1                                   |
| <ul> <li>Project</li> <li>Model (A4)</li> <li>Geometry</li> <li>Coordinate Systems</li> <li>Static Structural (A5)</li> <li>Analysis Settings</li> <li>2 Solution (A6)</li> <li>Solution Information</li> </ul> |                                                                                                    | Academic                                |
| Details of "Mesh" 7                                                                                                    |                                                                                                    |                                         |
| - Display                                                                                                    |                                                                                                    |                                         |
| Display Style Body Color                                                                                                    | XIIII                                                                                                    |                                         |
| - Defaults                                                                                                    | XXXXTTXXX                                                                                                    |                                         |
| Physics Preference Mechanical                                                                                                    | XXXXHTHXXX                                                                                                    |                                         |
| Relevance 0                                                                                                    | AXXXXXITTTYXXXA                                                                                                    |                                         |
| Element Order Program Controlled                                                                                                    | LANN XETTINXX                                                                                                    |                                         |
| + Sizing                                                                                                    |                                                                                                    |                                         |
| + Quality                                                                                                    |                                                                                                    |                                         |
| + Inflation                                                                                                    | THEXXXXXXIII                                                                                                    |                                         |
| + Advanced                                                                                                    | THXXXIIII                                                                                                    |                                         |
| Statistics                                                                                                    |                                                                                                    |                                         |
|                                                                                                    | Messages                                                                                                    | # ×                                     |
|                                                                                                    | Text                                                                                                    |                                         |
|                                                                                                    | No Messages No Selection Metric (m, kg, N, s, V, A)                                                                                                    | Degrees rad/s ( /                       |

- 7. Under Static Structural (A5), click a face to apply the load, supports, conditions, set those values, then direction.
- 8. In Solution (A6), select a parameter to determine its value, deformation, stress, strain, etc.

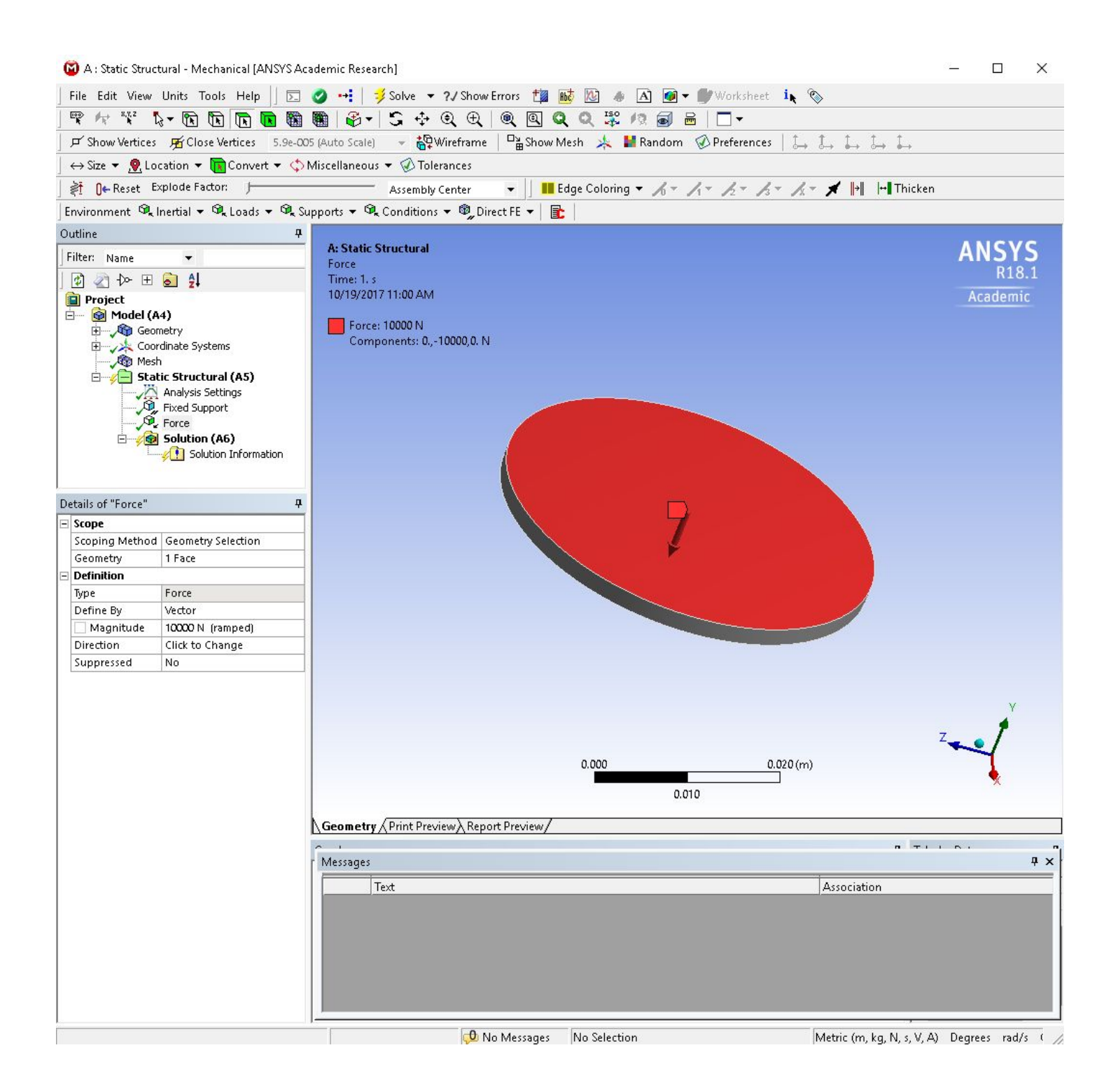

9. At this point, go to Tools, Write Input File..., the important .inp file and save it in the same project folder as the model/mesh.

| 🙆 Save As    |               |                          |                          | ×      |
|--------------|---------------|--------------------------|--------------------------|--------|
| Save in:     | roundthing    | •                        | 🗢 🗈 💣 📰 🔻                |        |
| Quick access | Name          | ^<br>No items match your | Date modified<br>search. | Туре   |
| Desktop      |               |                          |                          |        |
| Libraries    |               |                          |                          |        |
| Network      |               |                          |                          |        |
|              | ۲.            |                          |                          | >      |
|              | File name:    | round.inp                | •                        | Save   |
|              | Save as type: | APDL Input Files (*.inp) | <b>.</b>                 | Cancel |

10. This project folder needs to be copied to your Forge home folder. Use WinSCP or Filezilla, or some other SFTP program.

| total 272   | Lag | LN-44-0 AF | isrsja is | -at ro | Indtr | 1111 | 97    |               |
|-------------|-----|------------|-----------|--------|-------|------|-------|---------------|
| drwxrwxr-x  | 2   | rlhaffer   | rlhaffer  | 54     | 0ct   | 19   | 11:03 |               |
| drwxrwxr-x  | 12  | rlhaffer   | rlhaffer  | 4096   | Oct   | 19   | 11:03 |               |
| - FW- FW- F | 1   | rlhaffer   | rlhaffer  | 33135  | Oct   | 19   | 11:03 | Design1.scdoc |
| - FW- FW- F | 1   | rlhaffer   | rlhaffer  | 234021 | Oct   | 19   | 11:03 | round.inp     |

| total 276     |   |          |          |        |     |    |       |               |
|---------------|---|----------|----------|--------|-----|----|-------|---------------|
| - FW- FW- F   | 1 | rlhaffer | rlhaffer | 33135  | 0ct | 19 | 11:03 | Design1.scdoo |
| - FW- FW- F   | 1 | rlhaffer | rlhaffer | 234021 | 0ct | 19 | 11:03 | round.inp     |
| - FW-FW-F     | 1 | rlhaffer | rlhaffer | 47     | Oct | 19 | 11:05 | round.log     |
| - DV - DV - F | 1 | rlhaffer | rlhaffer | 365    | Oct | 19 | 11:05 | round.sbatch  |

11. Create a ansys .log file - for telling the ansys mechanical solver to do things
12. /INPUT, '<inputfilename>','inp',,0,0
 /SOLU
 SOLVE
 FINISH
13. SBATCH file
 a. #!/bin/bash
 #SBATCH --job-name=jobname
 #SBATCH --ntasks=# of processors
 #SBATCH --mem=amount of RAM
 #SBATCH --mem=amount of RAM
 #SBATCH --time=00:60:00
 --comment=#SBATCH --mail-type=begin

```
--comment=#SBATCH --mail-type=end
#SBATCH --export=all
#SBATCH --out=Forge-%j.out
```

module load ansys/18.1

time ansys181 -j jobname -b -dis -np ## < /home/<userID>/Ansysprojectfolder/ansysproject.log

- b. Set the number of processors, the amount of RAM in MBs, the forge queue of your choice...free/requeue is typical, time...this is subjective
- C. Load the ansys module corresponding to the version you used when creating the model to avoid compatibility issues.
- d. Set the -np (# of processors) in the ansys script, to the number set in the sbatch command
- 14. Run the sbatch command
- 15. Many files and folders will be generated during the simulation time
- 16. Import file is the .rst (results) file.

## -rw-rw-r-- 1 rlhaffer rlhaffer 851968 Oct 19 11:19 round.rst

- 17. Copy the .rst file back to a system with the Ansys workbench installed, then load the workbench project, the mechanical gui to look at the design, then under Tools, Read Results file...
- 18. This will prompt to import the .rst file, to show the solved simulation details.

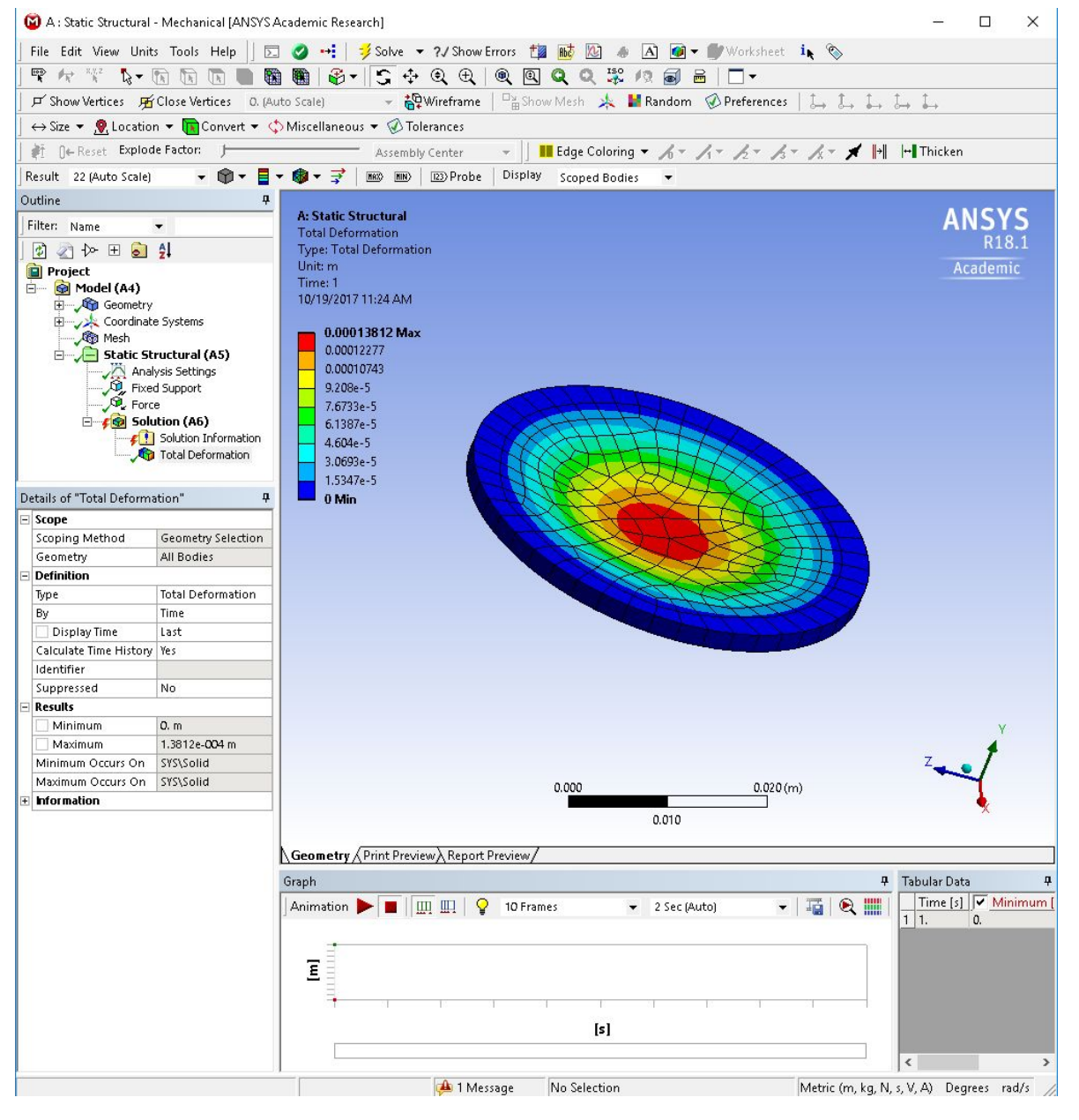